# Entrenamiento de SupplyWeb

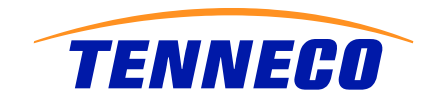

# **SupplyWEB**

SupplyWEB es una herramienta que fue creada por Tenneco para el manejo de inventarios, embarques, recibos, demanda y el desempeño de los proveedores.

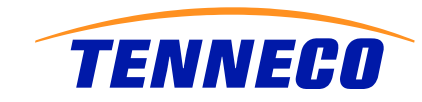

# Entrar a SupplyWEB

Para entrar a supply web es necesario ir al explorador de windows y teclear.

supplyweb.tenneco.com

SupplyWEB® 10.2.7.04 | Log In - Microsoft Internet Explorer provided by Tenneco IT

**OO** •

supplyweb.tenneco.com

History

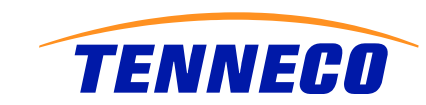

## Entrar a SupplyWEB

| INTER                                                                                                    |               |           |       |         |       |
|----------------------------------------------------------------------------------------------------|---------------|-----------|-------|---------|-------|
| TENI                                                                                                    | VEC           | 0         |       |         |       |
|                                                                                                    | of our brands |           |       |         |       |
|                                                                                                    | EN ENIXOMAX   | Fric-Rot. | Fones | Kinetic | AXIOS |
| A Welcome to the Tenneco SupplyWEB Production Environment 11.2.2. For system downlime issues, please contact the Tenneco Automotive<br>Helpdesk. In Europe phone +32 (0)27610573, and in North America 1-877-884-8501. Help desk is available 24 hours per day / 7 days per week.                                                                                                    |               |           |       |         |       |
| USERS HAVE TO CHANGE THEIR PASSWORD AFTER 60 DAYS. Old passwords will remain valid for this period. The length of the password can be between 8 and 10 characters. You can reuse a password only after 10 cycles. The password must contain at least one capital letter, one small letter and one numeric value (i.e. Spplycha1n), but do not use any special characters (i.e. ?@#%). |               |           |       |         |       |
| PPAP sample parts must be submitted on their own ASN                                                                                                    |               |           |       |         |       |
| A ASN is required for shipments to Tenneco and is required to be submitted at the time of shipment. Failure to submit a valid ASN will result is shipments being considered past due.                                                                                                    |               |           |       |         |       |
| A All passwords are case sensitive. For ID and password issues please contact : North America - BHusby@tenneco.com; For Europe -<br>IEchivard@tenneco.com                                                                                                    |               |           |       |         |       |
|                                                                                                    |               | _         |       |         | -     |

### Inicio de sesión

Inicio de sesión Registrar

Contraseña

Idioma Español

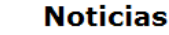

#### Sugerencias

La programación se utiliza para establecer extracciones e inserciones periódicos para ERP/MRP. Puede establecer una programación para cada equipo en un Perfil del equipo, seleccionando Programación de transferencia en la ficha del menú Comunicaciones.

Para obtener más información, lea la ayuda haciendo clic en el signo "?" de la barra de navegación de la aplicación.

### Vínculos

www.infor.com

SupplyWEB CBT Training

SupplyWEB Training Videos - (English)

SupplyWeb HOW TO Supplier Guide

Copyright © 2009 Infor. Todos los derechos reservados. Las marcas de diseño y texto contempladas en este documento constituyen marcas comerciales o marcas registradas de Infor o sus afiliados y empresas filiales. Todos los derechos reservados. Todas las demás marcas comerciales aqui enumeradas son propiedad de sus respectivos propiedarios. www.infor.com.

Specialized by Industry

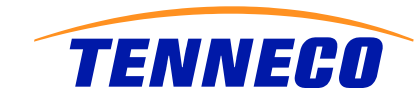

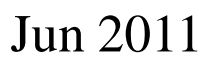

# Consola de Supply Web

Esta consola es la página de inicio y muestra la información que deseamos tener a primera vista en Supply web

| Demand                         |                                                                                                    |  |  |  |  |
|--------------------------------|----------------------------------------------------------------------------------------------------|--|--|--|--|
| Elemand                        | Event Management Console Overview                                                                                                    |  |  |  |  |
| 🗆 Kanban                       |                                                                                                    |  |  |  |  |
| ±Supplier Managed<br>Inventory | Welcome, Fausto Olivares.                                                                                                    |  |  |  |  |
| ±Shipments                     | Welcome to SupplyWEB10.2.7.04. If SupplyWeb is new for you, we recommend using the online Tutorial to familiarize yourself with the application. For the most rece |  |  |  |  |
| EGlobal Track & Trace          | Releases Shipments Receipts Suppliers Purchase Orders Problem Reporting                                                                                            |  |  |  |  |
|                                |                                                                                                    |  |  |  |  |
| Delivery Performance           | Releases                                                                                                    |  |  |  |  |
| ∃Reports                       |                                                                                                    |  |  |  |  |
| <b>∃</b> Communications        | No Events For this Category                                                                                                    |  |  |  |  |
| Preferences                    |                                                                                                    |  |  |  |  |
| Edit User Profile              |                                                                                                    |  |  |  |  |
| Configure Alerts               |                                                                                                    |  |  |  |  |
| Configure EMC                  |                                                                                                    |  |  |  |  |
| Define Product Groups          |                                                                                                    |  |  |  |  |
| ±Setup                         |                                                                                                    |  |  |  |  |
| ⊞Help                          |                                                                                                    |  |  |  |  |

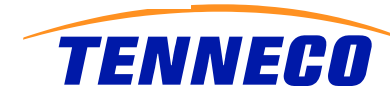

# Menú de Supply Web

| C SupplyWEB® 10.2.      | 7.0  |
|-------------------------|------|
| https://supplyweb.tenn  | ieco |
| INTOR 🗘 🖨               |      |
| ⊡Demand                 |      |
| 🗄 Kanban                |      |
|                         |      |
| ⊡Shipments              |      |
| 🗄 Global Track & Trace  |      |
| ⊡Receipts               |      |
| Delivery Performance    |      |
| ⊡Reports                |      |
| ⊡Communications         |      |
| <u>     Preferences</u> |      |
| ⊡Setup                  |      |
| ⊞Help                   |      |
|                         |      |
|                         |      |

Dentro de el menú podemos accesar a las distintas opciones del menú, son de fácil acceso y sólo hay que dar un click sobre las opciones.

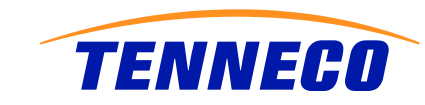

# Perfil del usuario

# Es donde se modifican las características y datos del usuario.

#### Preferencias Perfil de usuario

| Nombre         | 8 <b>9</b> 8   | Fausto Olivares                           |                      |                            |                              |
|----------------|----------------|-------------------------------------------|----------------------|----------------------------|------------------------------|
| Puesto de tral | bajo           |                                           |                      |                            |                              |
| Información    | de seguridad   |                                           |                      |                            |                              |
| Id. de usuario | •              | fom8104                                   | Curr                 | ent Password               |                              |
| Contraseña     |                | Cont                                      | Confirmar contraseña |                            |                              |
| Preferencias   | s de usuario   |                                           |                      |                            |                              |
| Formato de fe  | echa           | MM-dd-yyyy hh:mm:ss a zzz                 | Tema                 |                            | Gris                         |
| Idioma Español |                | Form                                      | ato de número        | ##,###.00 💙                |                              |
| Información    | de contacto    |                                           |                      |                            |                              |
| Dirección      | Av. Ponien     | te 4 #118                                 |                      | Teléfono del trabajo       | (52)461 618 6570             |
|                | Ciudad Indu    | ustrial                                   |                      | Teléfono particular        |                              |
|                |                |                                           |                      | Teléfono móvil             | (52)461 167 0561             |
| Ciudad         | Celaya         | Celaya                                    |                      | Buscapersonas              |                              |
| País           | MÉXICO         | MÉXICO                                    |                      | Fax                        |                              |
| Estado/Provin  | ncia Guanajuat | Guanajuato                                |                      | Correo electrónico del tra | bajo 🏶 folivares@tenneco.com |
| Código postal  | 38010          |                                           |                      | Correo electrónico de inic | io                           |
| Zona horaria   | (GMT-06:00)    | ) Hora estándar Central : America/Chicago | ~                    |                            |                              |

TENNECO

# Configuración de las piezas

| INTOR 4 🕯 (                                   |                                       |           | Con                            | figuración Mantenimient | to de piezas          |                                                                 |  |  |  |
|-----------------------------------------------|---------------------------------------|-----------|--------------------------------|-------------------------|-----------------------|-----------------------------------------------------------------|--|--|--|
| ⊞Demanda                                      |                                       |           | Def                            | Definiciones de pieza   |                       |                                                                 |  |  |  |
| ⊞Kanban                                       | Configuración Mantenimiento de piezas |           | (//////<br>7 <del>6/2</del> 4/ |                         |                       |                                                                 |  |  |  |
| ⊞Inventario gestionado<br>del proveedor (SMI) | Criterio de búsqu                     | eda       | Produ                          | ucción                  | Artículo de seguridad |                                                                 |  |  |  |
| <b>⊞Envíos</b>                                | Pieza de                              |           | Todo                           |                         | Todo                  |                                                                 |  |  |  |
| ⊡Control y rastro<br>globales                 | Pieza para                            |           | Lista                          | a de piezas             |                       |                                                                 |  |  |  |
| ⊞Recibos                                      | Producción                            | Todo      | Edita                          | ,6200023                |                       | ,6200023 Description                                            |  |  |  |
| ⊞Ejecución de entrega                         | Artículo de seouridad                 | Trada     | 1                              | 00000000000138088       |                       | TUBE 45,0 X 1,50 X 6000 MAT. :<br>TUBE D48.0 X 1,50 X 6000 1.45 |  |  |  |
| ⊞Informes                                     |                                       |           | /                              | 0000000000138250        |                       | TUBE 60,0 X 1,50 X 6000 1.451                                   |  |  |  |
|                                               | Lote controlado                       | Todo 🗸    | 1                              | 0000000000149740        |                       | Tube 38 X 1,2 X 6000 Mat. 1.4                                   |  |  |  |
|                                               |                                       |           |                                | 00000000000177350       |                       | Perf Tube 0115838                                               |  |  |  |
| <u> Preferencias</u>                          |                                       | Continuar |                                | 00000000000177457       |                       | Body assy 0033114                                               |  |  |  |
| ⊡Configuración 🖉                              |                                       |           | 1                              | 00000000000177458       |                       | Body assy 0033117                                               |  |  |  |
| Manharini Kala                                |                                       |           | 1                              | 00000000000177461       |                       | Tube assy 0056746                                               |  |  |  |
| piezas                                        |                                       |           | 1                              | 00000000000177462       |                       | Tube assy                                                       |  |  |  |
| ⊞Ayuda                                        |                                       |           |                                |                         | Mostr                 | ando página 1 de 5616 Ir                                        |  |  |  |

Jun 2011

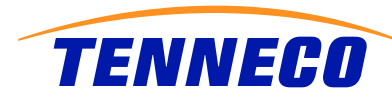

6000 MAT, 1

6000 1.4512

### Editar Las piezas (Vista del Usuario Tenneco)

### Configuración Mantenimiento de piezas

| Información de                          | pie         | )za               |
|-----------------------------------------|-------------|-------------------|
| Número de pieza                         | <b>:</b> ]: | 0000000000177458  |
| Descripción                             | *           | Body assy 0033117 |
| Unidad de medida                        | *           | PC                |
| Producto                                |             | Ninguno           |
| Material peligroso                      |             |                   |
| Número de pieza del<br>código de barras |             | 000000000177458   |
| Producción                              |             |                   |
| Artículo de seguridad                   |             |                   |
| Lote controlado                         |             |                   |
|                                         |             | Guardar Cancelar  |

TENNECO

# Configuración de Alertas

Se pueden configurar distintas alertas que van ligadas al mail.

Estas alertas cumplen con la función de avisar al usuario de posibles riesgos o noticias de los proveedores o componentes.

| Preferencias                   |  |  |  |
|--------------------------------|--|--|--|
| Editar perfil de usuario       |  |  |  |
| Configurar alertas             |  |  |  |
| Configurar EMC                 |  |  |  |
| Definir grupos de<br>productos |  |  |  |

Preferencias Configuración de alertas

# Solicitar alertas Editar Alerta Enviar Image: Image: Imag

| Alerta | Alertas de albarán                       |        |  |  |  |
|--------|------------------------------------------|--------|--|--|--|
| Editar | Alerta                                   | Enviar |  |  |  |
| 1      | Envío insuficiente                       |        |  |  |  |
| 1      | Envío en exceso                          |        |  |  |  |
| 1      | Envíos anticipados de los últimos 7 días |        |  |  |  |
| 1      | Envíos retrasados en los últimos 7 días  |        |  |  |  |
| 1      | ASN de cancelación publicada hoy         |        |  |  |  |

# Alerta Enviar Editar Alerta Enviar Posición de pedido aceptada I I Posición de pedido pendiente I I Posición de pedido rechazada I I Pedido rechazada I I Pedido rechazado I I

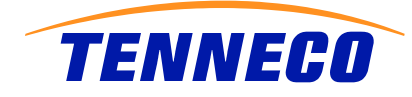

## Editar alertas

Algunas Alertas necesitan la creación de grupos, en otras sólo es necesario marcarlas.

### Preferencias Configuración de alertas

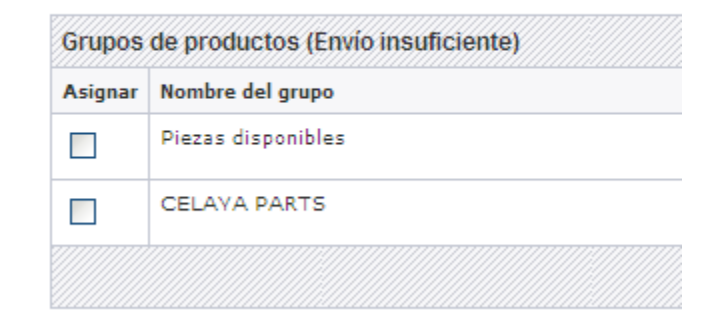

| Alerta | s de albarán                             |          |
|--------|------------------------------------------|----------|
| Editar | Alerta                                   | Enviar   |
| 1      | Envío insuficiente                       | ✓        |
| 1      | Envío en exceso                          |          |
| 1      | Envíos anticipados de los últimos 7 días | <b>V</b> |
| 1      | Envíos retrasados en los últimos 7 días  |          |
| 1      | ASN de cancelación publicada hoy         |          |

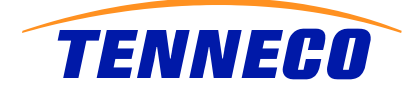

# Definición de grupos

Para definir los grupos es necesario entrar en el menú de preferencias y después definir grupos.

### Preferencias Grupos de productos

|        |          | •                |
|--------|----------|------------------|
| Mis gr | upos     |                  |
| Editar | Eliminar | Nombre del grupo |
| 1      | ×        | CELAVA PARTS     |

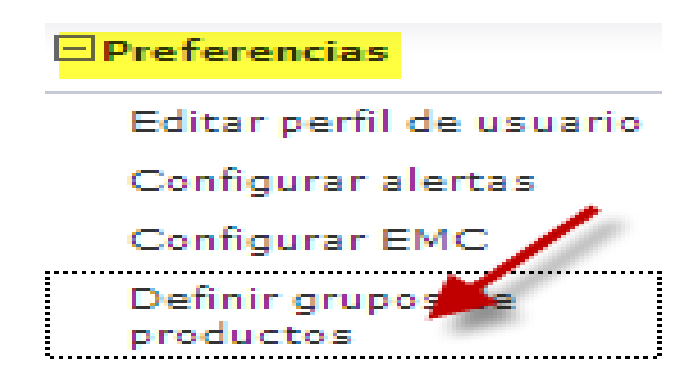

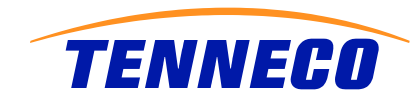

# Editar Grupos

### Preferencias Grupos de productos

| Nuevo grupo                                                                                                    |                                                                |
|----------------------------------------------------------------------------------------------------|----------------------------------------------------------------|
| Nombre del grupo 🕷                                                                                                    | Muestra                                                        |
| Descripción                                                                                                    | Grupo creado para Tenneco Puebla                               |
| Lista de piezas                                                                                                    |                                                                |
| Piezas disponibles<br>,6200023<br>00000000000138088<br>00000000000138250<br>00000000000149740<br>00000000000177350<br>00000000000177457<br>000000000000177458<br>000000000000177462 | Piezas del grupo de productos 000000000138140 0000000000177461 |
|                                                                                                    | Guardar Cancelar                                               |

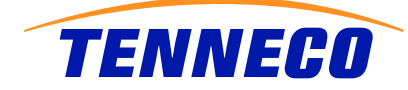

# Configuración de la consola

La EMC (Event Management Console) es el menú de inicio o de rápido acceso a los comandos necesarios para nuestra labor diaria.

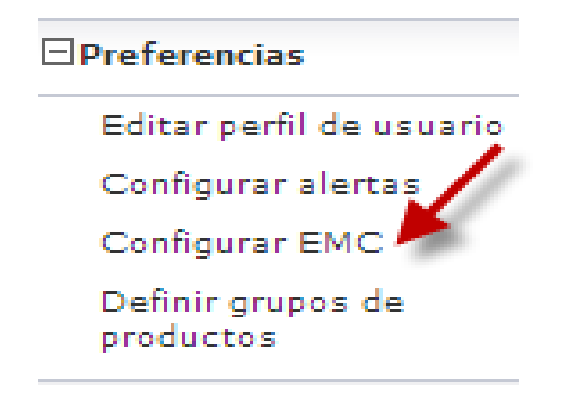

Preferencias Configuración de EMC

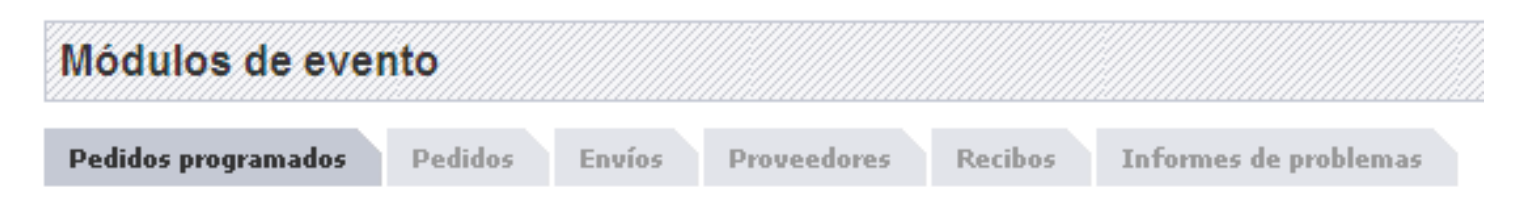

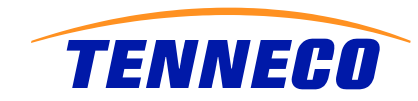

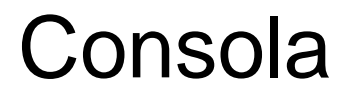

Para configurar la consola es necesario marcar las opciones deseadas así como asignar los grupos de partes correspondientes.

### Preferencias Configuración de EMC

| Mód    | ulos de evento                                                                                |         |             |
|--------|-----------------------------------------------------------------------------------------------|---------|-------------|
| Pedid  | os programados Pedidos Envíos Proveedores Recibos Informes de problemas                       |         |             |
| 🕭 Li   | a tolerancia se ha creado correctamente.                                                      |         |             |
|        |                                                                                               | м       | ostrar todo |
| Editar | Eventos                                                                                       | Mostrar | Prioridad   |
| 1      | Publicado hoy                                                                                 |         |             |
|        | Publicado los últimos 7 días                                                                  |         |             |
| 1      | Discrepancias de recepción                                                                    |         |             |
| 1      | Publicado sin ASN                                                                             |         |             |
| Posici | ionamiento                                                                                    |         |             |
| Ajuste | el diseño de EMC seleccionando el módulo que desea que aparezca en cada sección de la página. |         |             |
| Pedido | os programados 🖤 Envíos 🔍 Recibos 🔍 Ninguno 🔍 Ninguno 🖤 Ninguno 🖤                             |         |             |
|        | Enviar Rastahlanar                                                                            |         |             |
|        |                                                                                               |         |             |

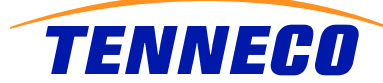

### Demanda

Dentro de la demanda tenemos la demanda en firme (Shipping Schedule) y la programada o forecast (Material Release).

#### Criterios de búsqueda Planta < Todo >Enviar a < Todo >~ Enviar desde < Todo > ~ Referencia del Please Select An Option cliente Referencia del < Todo > 💙 proveedor Publicado desde (MM-dd-yyyy) Tipo de documento < Todo > V Criterios de búsqueda avanzada (puede aumentar el tiempo de búsqueda). Tipo de requisito < Todo > ~ Estado < Todo > 🔽 Cambio neto Asignación < Todo > Mostrar lista de piezas Mostrar piezas Г obsoletas

Copyright © 2009 Infor. Todos los derechos reservados. Las marcas de diseño y texto contempladas en Todas las demás marcas comerciales aquí enumeradas con propiedad de sus respectivos propietarios

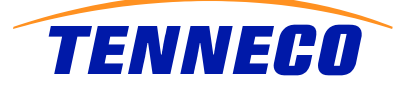

### Demanda

Programas

Pedidos discretos

Resumen de demanda

? Tenneco Automotive

### Demanda Pedidos programados

# Pedidos Programados

### Demanda Pedidos programados

### Pedidos programados

| Crite | rio sele       | ccionado |       |               |                     |              |               |               |                                   |        |               |           |                          |                               |                             |
|-------|----------------|----------|-------|---------------|---------------------|--------------|---------------|---------------|-----------------------------------|--------|---------------|-----------|--------------------------|-------------------------------|-----------------------------|
| Plant | 3              | Enviar a | P     | roveedor      |                     | Pieza de o   | liente        | Tipo de docum | nento                             | Tipo ( | de requisito  | Estado    | Asignación               | Publicado desde               | Cambio neto                 |
| Celey | a MFG          | Todo     | P     | &C Nava S E   | ERLDECV             | Todo         |               | Todo          |                                   | Todo   |               | Abierto   | Todo                     |                               |                             |
| Solic | itar info      | rmación  |       |               |                     |              |               |               |                                   |        |               |           |                          |                               | 1 a 10 de 10                |
|       | Cambio<br>neto | Programa | Visto | Planta        | <u>Enviar a</u>     |              | Proveedo      | <u>ər</u>     | <u>Pieza de</u><br><u>cliente</u> |        | <u>Pedido</u> |           | <u>Año del</u><br>modelo | <u>Nivel de</u><br>ingeniería | <u>Tipo de</u><br>documento |
|       | 62             | 62       | NO    | Celeya<br>MFG | CELAYA, MEX<br>C.V. | ICO, S.A. DE | P&C Nav<br>CV | a S DE R L DE | 1284000                           | 82     | 55000250640   | 000930093 | •                        |                               | ShippingSchedule            |
|       | 62             | 62       | NO    | Celeya<br>MFG | CELAVA, MEX<br>C.V. | ICO, S.A. DE | P&C Nav<br>CV | a S DE R L DE | 1284000                           | 82     | 55000250640   | 000930093 | •                        |                               | MaterialRelease             |
|       | 62             | 62       | NO    | Celeya<br>MFG | CELAYA, MEX<br>C.V. | ICO, S.A. DE | P&C Nav<br>CV | a S DE R L DE | 1306001                           | 91     | 55000250640   | 000930093 | •                        |                               | MaterialRelease             |
|       | 62             | 62       | NO    | Celeya<br>MFG | CELAVA, MEX<br>C.V. | ICO, S.A. DE | P&C Nav<br>CV | a S DE R L DE | 1306001                           | 91     | 55000250640   | 000930093 | •                        |                               | ShippingSchedule            |
|       | 0.0            | 0.0      | NO    | Calava        |                     |              | DRC Nav       |               | 1399000                           | 51     | 55000250640   | 000930093 | 1                        |                               | MaterialRelease             |

| 62 | 62 | NO  | MFG           | C.V.                            | CV                         | 130600191 | 55000250640000930093 |  | MaterialRelease  |
|----|----|-----|---------------|---------------------------------|----------------------------|-----------|----------------------|--|------------------|
| 62 | 62 | NO  | Celeya<br>MFG | CELAVA, MEXICO, S.A. DE<br>C.V. | P&C Nava S DE R L DE<br>CV | 130600191 | 55000250640000930093 |  | ShippingSchedule |
| 62 | 62 | NO  | Celeya<br>MFG | CELAVA, MEXICO, S.A. DE<br>C.V. | P&C Nava S DE R L DE<br>CV | 139900051 | 55000250640000930093 |  | MaterialRelease  |
| 62 | 62 | VES | Celeya<br>MFG | CELAVA, MEXICO, S.A. DE<br>C.V. | P&C Nava S DE R L DE<br>CV | 139900051 | 55000250640000930093 |  | ShippingSchedule |
| 62 | 62 | YES | Celeya<br>MFG | CELAVA, MEXICO, S.A. DE<br>C.V. | P&C Nava S DE R L DE<br>CV | M02070576 | 55000250640000930093 |  | ShippingSchedule |
| 62 | 62 | NO  | Celeya<br>MFG | CELAVA, MEXICO, S.A. DE<br>C.V. | P&C Nava S DE R L DE<br>CV | M02070576 | 55000250640000930093 |  | MaterialRelease  |
| 62 | 62 | NO  | Celeya<br>MFG | CELAVA, MEXICO, S.A. DE<br>C.V. | P&C Nava S DE R L DE<br>CV | M02070577 | 55000250640000930093 |  | MaterialRelease  |
| 62 | 62 | YES | Celeya<br>MFG | CELAYA, MEXICO, S.A. DE         | P&C Nava S DE R L DE<br>CV | M02070577 | 55000250640000930093 |  | ShippingSchedule |

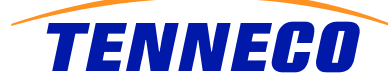

# Cambios en el programa

### Demanda Pedidos programados

| Información del programa        |           |                       |              |                  |            |                  |          |            |            |             |    |
|---------------------------------|-----------|-----------------------|--------------|------------------|------------|------------------|----------|------------|------------|-------------|----|
| Pieza de cliente                |           | 128400082             |              | Pedido           | o progra   | mado             |          |            | 126        |             |    |
| Descripción de la pieza del usu | ario      | 128400082 Description |              | Código           | o de esta  | ado de pedido pr | ogramado | o de pieza |            |             |    |
| Pieza del proveedor             |           |                       |              | Inicio           | de mate    | eria prima       |          |            |            |             |    |
| Número de pedido                |           | 55000250640000930093  |              | Cantid           | dad de m   | nateria prima    |          |            | 0          |             |    |
| Número de línea de pedido       |           | 00050                 |              | Inicio           | de fabri   | icación          |          |            |            |             |    |
| Muelle                          |           |                       |              | Cantid           | dad de fa  | abricación       |          |            | 0          |             |    |
| Código de envío/entrega         |           | DL                    |              | Id. de           | e último a | albarán          |          |            | B727       |             |    |
| Nivel de ingeniería             |           |                       |              | Fecha            | de últin   | na recepción     |          |            | 06-03-20   | 11          |    |
| Año del modelo                  |           |                       |              | Última           | a cantida  | ad recibida      |          |            | 11,444     |             |    |
| Fecha de generación             |           | 06-06-2011            |              | Acum             | ulado pr   | evio             |          |            | 0          |             |    |
| Publicar fecha                  |           | 06-06-2011            |              | ACUM             | IULADO     | AÑO ACTUAL de    | cliente  |            | 0          |             |    |
| Cambio neto                     |           |                       |              |                  |            |                  |          | Caml       | oio neto % | Actualizar  | T  |
| Sol. Fecha de inicio            | Sol. Tipo | Acumulado actual      | Cant. actual | Acumulado previo |            | Cant. anterior   | •        | Cambio ne  | to         | % de cambio |    |
| 06-07-2011                      | Firma     | *                     | 8,000        |                  | *          |                  | 8,000    |            | 0          |             | 0  |
| 06-09-2011                      | Firma     | *                     | 5,000        |                  | *          |                  | 5,000    |            | 0          |             | 0  |
| 06-13-2011                      | Firma     | *                     | *            |                  | *          |                  | 912      |            | -912       | -10         | 00 |
| 06-14-2011                      | Firma     | *                     | 4,000        |                  | *          |                  | 4,000    |            | 0          |             | 0  |
| 06-16-2011                      | Firma     | *                     | 3,439        |                  | *          |                  | 110      |            | 3,329      | 3,026.3     | 36 |
| 06-17-2011                      | Firma     | *                     | 5,000        |                  | *          |                  | 5,000    |            | 0          |             | 0  |
| 06-28-2011                      | Firma     | *                     | 22           |                  | *          |                  | *        |            | 22         | 10          | 00 |
| 06-30-2011                      | Firma     | *                     | 1,900        |                  | *          |                  | 1,800    |            | 100        | 5.5         | 56 |
| 07-01-2011                      | Firma     | *                     | 2,700        |                  | *          |                  | 2,700    |            | 0          |             | 0  |

TENNECO

## Demanda

### Demanda Pedidos programados

### Programa

| Información de pedido programado      |                       |                                                |                    |
|---------------------------------------|-----------------------|------------------------------------------------|--------------------|
| Pieza del comprador                   | 128400082             | Pedido programado                              | 126 [06-06-2011] 💌 |
| Descripción de la pieza del comprador | 128400082 Description | Código de estado de pedido programado de pieza |                    |
| Pieza del proveedor                   |                       | Fecha de inicio de material acumulado          |                    |
| Número de pedido                      | 55000250640000930093  | Cantidad de material acumulado                 | 0                  |
| Número de línea de pedido             | 00050                 | Fecha de inicio de fabricación acumulada       |                    |
| Muelle                                |                       | Cantidad de fabricación acumulada              | 0                  |
| Código de envío/entrega               | DL                    | Número del último albarán                      | B727               |
| Nivel de ingeniería                   |                       | Fecha de último envío                          | 06-03-2011         |
| Año del modelo                        |                       | Cantidad de último envío                       | 11,444             |
| Fecha de generación                   | 06-06-2011            | Acumulado requerido previo                     | 0                  |
| Publicar fecha                        | 06-06-2011            | Enviado acumulado (Año actual)                 |                    |
| Última actualización                  | 06-06-2011            | CUM Received                                   | 0                  |

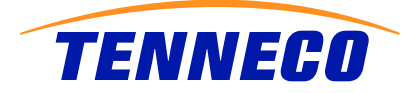

# Demanda firme y programada

#### Demanda Pedidos programados

| Programa                              |                       |                                                |                    |    |
|---------------------------------------|-----------------------|------------------------------------------------|--------------------|----|
| Información de pedido programado      |                       |                                                |                    |    |
| Pieza del comprador                   | 128400082             | Pedido programado                              | 126 [06-06-2011] 👻 | 63 |
| Descripción de la pieza del comprador | 128400082 Description | Código de estado de pedido programado de pieza | ·                  |    |
| Pieza del proveedor                   |                       | Fecha de inicio de material acumulado          |                    |    |
| Número de pedido                      | 55000250640000930093  | Cantidad de material acumulado                 | 0                  |    |
| Número de línea de pedido             | 00050                 | Fecha de inicio de fabricación acumulada       |                    |    |
| Muelle                                |                       | Cantidad de fabricación acumulada              | 0                  |    |
| Código de envío/entrega               | DL                    | Número del último albarán                      | B727               |    |
| Nivel de ingeniería                   |                       | Fecha de último envío                          | 06-03-2011         |    |
| Año del modelo                        |                       | Cantidad de último envío                       | 11,444             |    |
| Fecha de generación                   | 06-06-2011            | Acumulado requerido previo                     | 0                  |    |
| Publicar fecha                        | 06-06-2011            | Enviado acumulado (Año actual)                 |                    |    |
| Última actualización                  | 06-06-2011            | CUM Received                                   | 0                  |    |

Demanda Pedidos programados

| Inform | ación | n de requisit | to        |            |                 |                 |                                 |                |               |            | 1 a 18 de 18 |
|--------|-------|---------------|-----------|------------|-----------------|-----------------|---------------------------------|----------------|---------------|------------|--------------|
| Editar | Ver   | Eliminar      | Rechazado | Fecha      | Cant. acumulada | Cant. requerida | Cant. enviada<br>Hasta la fecha | Cant. prevista | Тіро          | Frecuencia | Pull Signal  |
| ~      | 63    |               |           | 06-02-2011 |                 | 1,556           | 0                               | 1,556          | Planificación | Diario     |              |
| 1      | 62    |               |           | 06-06-2011 |                 | 13,000          | 0                               | 13,000         | Planificación | Semanal    |              |
| 1      | 69    |               |           | 06-13-2011 |                 | 12,439          | 0                               | 12,439         | Planificación | Semanal    |              |
| 1      | 63    |               |           | 06-27-2011 |                 | 5,022           | 0                               | 5,022          | Planificación | Semanal    |              |
| 1      | 63    |               |           | 07-04-2011 |                 | 16,300          | 0                               | 16,300         | Planificación | Semanal    |              |
| 1      | 63    |               |           | 07-11-2011 |                 | 8,300           | 0                               | 8,300          | Planificación | Semanal    |              |
| 1      | 62    |               |           | 07-18-2011 |                 | 10,000          | 0                               | 10,000         | Planificación | Semanal    |              |
| 1      | 62    |               |           | 07-25-2011 |                 | 10,855          | 0                               | 10,855         | Planificación | Semanal    |              |
| 1      | 63    |               |           | 08-01-2011 |                 | 19,000          | 0                               | 19,000         | Planificación | Semanal    |              |
| 1      | 63    |               |           | 08-08-2011 |                 | 7,100           | 0                               | 7,100          | Planificación | Semanal    |              |
| 1      | 62    |               |           | 08-15-2011 |                 | 7,200           | 0                               | 7,200          | Planificación | Semanal    |              |
| 1      | 62    |               |           | 08-22-2011 |                 | 18,300          | 0                               | 18,300         | Planificación | Semanal    |              |
| 1      | 69    |               |           | 08-29-2011 |                 | 400             | 0                               | 400            | Planificación | Semanal    |              |
| 1      | 63    |               |           | 09-05-2011 |                 | 11,300          | 0                               | 11,300         | Planificación | Semanal    |              |
| 1      | 60    |               |           | 09-12-2011 |                 | 11,400          | 0                               | 11,400         | Planificación | Semanal    |              |

TENNECO

# Transferir la demanda a Excel

Para hacer esto es necesario seleccionar los números que se pretendan revisar, seleccionarlos y escoger el formato XLS y bajar el archivo.

### Demanda Pedidos programados

|                                                                                                    | a           | Enviar a | Pro                     |               |                 |  |  |  |
|----------------------------------------------------------------------------------------------------|-------------|----------|-------------------------|---------------|-----------------|--|--|--|
| Celey                                                                                                  | ya MFG      | Todo     | P&C Nava S DE R L DE CV |               |                 |  |  |  |
| Solic                                                                                                  | itar info   | rmación  |                         |               |                 |  |  |  |
| Cambio<br>neto                                                                                         |             | Programa | Visto                   | <u>Planta</u> | Enviar a        |  |  |  |
|                                                                                                    | 60          | 62       | NO                      | Celeya<br>MFG | CELAYA,<br>C.V. |  |  |  |
|                                                                                                    | 60          | 62       | NO                      | Celeya<br>MFG | CELAYA,<br>C.V. |  |  |  |
|                                                                                                    | 60          | 62       | NO                      | Celeya<br>MFG | CELAYA<br>C.V.  |  |  |  |
| <b>~</b>                                                                                               | 60          | 62       | NO                      | Celeya<br>MFG | CELAVA<br>C.V.  |  |  |  |
|                                                                                                    | 63          | 62       | NO                      | Celeya<br>MFG | CELAVA<br>C.V.  |  |  |  |
|                                                                                                    | 63          | 62       | YES                     | Celeya<br>MFG | CELAVA<br>C.V.  |  |  |  |
|                                                                                                    | 63          | 62       | YES                     | Celeya<br>MFG | CELAVA<br>C.V.  |  |  |  |
|                                                                                                    | 60          | 62       | NO                      | Celeya<br>MFG | CELAVA<br>C.V.  |  |  |  |
|                                                                                                    | 60          | 60       | NO                      | Celeya<br>MFG | CELAVA<br>C.V.  |  |  |  |
|                                                                                                    | 60          | 62       | VES                     | Celeya<br>MFG | CELAYA<br>C.V.  |  |  |  |
| < <s< td=""><td>elect a typ</td><td>ne &gt;&gt; y</td><td>Dow</td><td>nload Deman</td><td>nd</td></s<> | elect a typ | ne >> y  | Dow                     | nload Deman   | nd              |  |  |  |

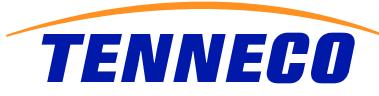

# Creación de ASN

Para crear ASNs, es necesario estar en la vista del proveedor.

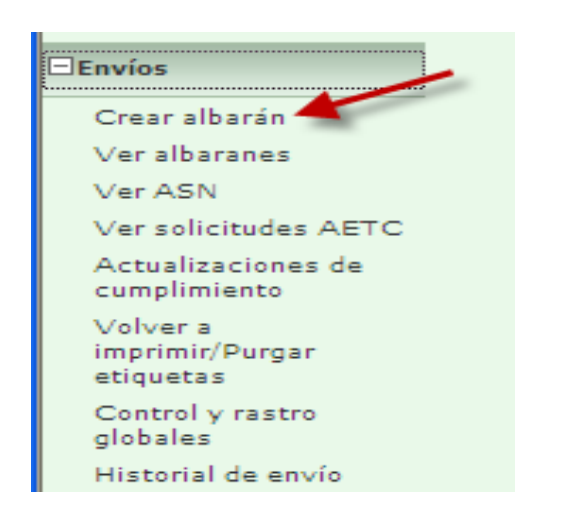

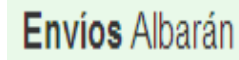

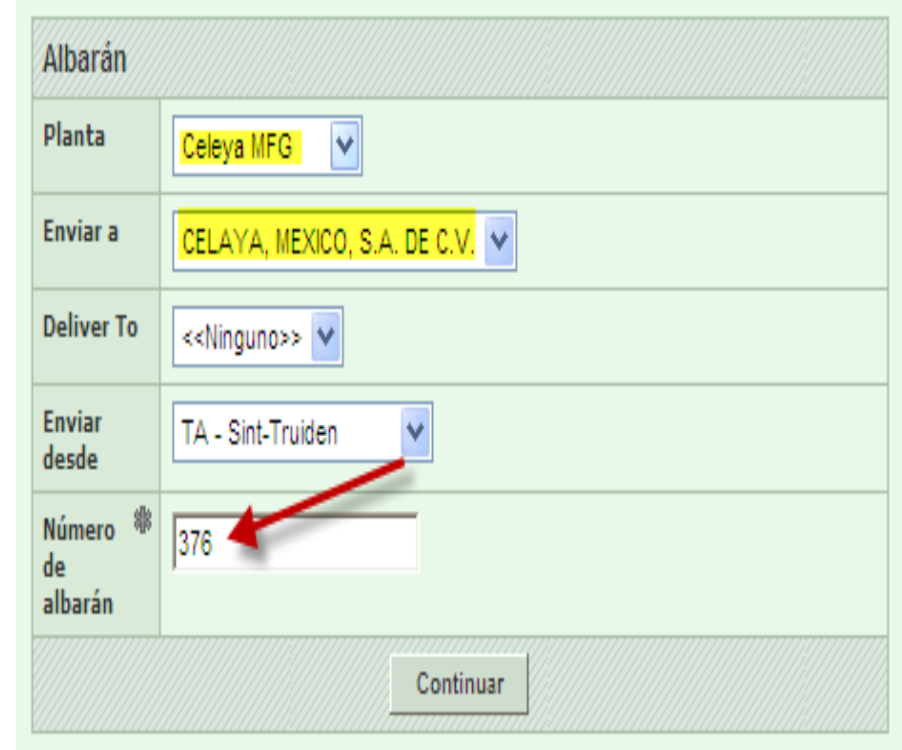

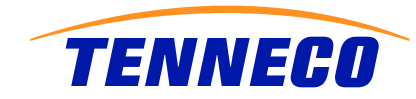

### ASN

#### Envíos Crear albarán

| Requisitos                                                                                 |                                                                                                    |                                                                                      |                                                                                 |
|--------------------------------------------------------------------------------------------|----------------------------------------------------------------------------------------------------|--------------------------------------------------------------------------------------|---------------------------------------------------------------------------------|
| Información de envío                                                                       |                                                                                                    |                                                                                      |                                                                                 |
| Planta                                                                                     | Enviar a                                                                                                    | Proveedor                                                                            | Enviar desde                                                                    |
| Celeya MFG<br>Avenida Poniente 4, =118<br>Cuidad Industrial<br>38010 Celeya, MEX<br>MÉXICO | CELAVA, MEXICO, S.A. DE C.V.<br>Avenida Poniente 4, =118<br>Cuidad Industrial<br>38010 Celeya, MEX<br>MÉXICO | Tenneco - Sint Truiden<br>1.Z.A. Schurhovenveld 1037<br>3800 Sint-Truiden<br>BÉLGICA | TA - Sint-Truiden<br>I.Z.A. Schurhovenveld 1037<br>3800 Sint-Truiden<br>BÉLGICA |
| Filtros de requisitos                                                                      |                                                                                                    |                                                                                      |                                                                                 |
| Vista de requisitos                                                                        | a65 Dias                                                                                                    | Cobertura del envío                                                                  | 365 Días 🔽 Incluir fines de semana                                              |
| Tiempo de tránsito                                                                         | Mins Dias 1 Horas 0 Mins                                                                                     | Muelle                                                                               |                                                                                 |
| Prueba o Producción                                                                        | Producción 😽                                                                                                 | Número de pedido                                                                     |                                                                                 |

#### Buscar

#### Lista de piezas

|   | Pieza      | Descripción            | Número de pedido     | Cantidad sugerida de envío | Método de adquisiciones |
|---|------------|------------------------|----------------------|----------------------------|-------------------------|
| < | 5782EUB    | 5782EUB Description    | 55000306370000919690 | 177                        | Programa de envíos      |
|   | BE02040595 | BE02040595 Description | 55000306370000919690 | 14,600                     | Programa de envíos      |
|   | M02040081  | Spring seat - C1       | 55000306370000919690 | 38,000                     | Programa de envíos      |
|   | M05700039  | M05700039 Description  | 55000306370000919690 | 63,410                     | Programa de envíos      |
|   | M05701113  | M05701113 Description  | 55000306370000919690 | 32,000                     | Programa de envíos      |
| • | M10013544  | Disc                   | 55000306370000919690 | 30,000                     | Programa de envíos      |
|   | M10015046  | orifice dsc            | 55000306370000919690 | 700                        | Programa de envíos      |

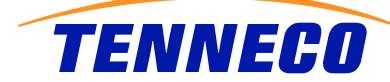

# **Editar ASN**

#### Envios Albaranes

| Avenida I<br>Cuidad Ir<br>38010 C<br>MÉXICO | kvenida Poniente 4, ≠118<br>Juidad Industrial<br>8010 Celeya, MEX<br>IÉXICO |                 | Avenida Poniente 4, =118<br>Cuidad Industrial<br>38010 Celeya, MEX<br>MÉXICO |                  | I.Z.A. Schurhovenveld 103<br>3800 Sint-Truiden<br>BÉLGICA | 7 I.Z.A. Schu<br>3800 Sint-<br>BÉLGICA | I.Z.A. Schurhovenveld 1037<br>3800 Sint-Truiden<br>BÉLGICA |  |
|---------------------------------------------|-----------------------------------------------------------------------------|-----------------|------------------------------------------------------------------------------|------------------|-----------------------------------------------------------|----------------------------------------|------------------------------------------------------------|--|
| Informa                                     | ción de enca                                                                | bezado          |                                                                              |                  |                                                           |                                        |                                                            |  |
| Número d                                    | le albarán                                                                  |                 | 376                                                                          |                  | Fecha y hora de envío                                     | 06-07-2011                             | 07:25:00 PM CEST                                           |  |
| Transport                                   | te                                                                          |                 | Recolectar                                                                   |                  | Fecha y hora de llegada previ                             | sta 06-07-2011                         | 08:25:00 PM CEST                                           |  |
| AETC                                        |                                                                             |                 |                                                                              |                  | Responsabilidad de AETC                                   |                                        |                                                            |  |
| Número d                                    | le vehículo                                                                 |                 |                                                                              |                  | Transporte                                                | Nave oceáni                            | :a                                                         |  |
| SCAC                                        |                                                                             |                 |                                                                              |                  | Muelle                                                    |                                        |                                                            |  |
| Número P                                    | Pro                                                                         |                 |                                                                              |                  | Prueba o Producción                                       | Producción                             |                                                            |  |
| Número d                                    | le carta de por                                                             | te              |                                                                              |                  | Observaciones                                             |                                        |                                                            |  |
| Carrier                                     |                                                                             |                 |                                                                              |                  |                                                           |                                        |                                                            |  |
| Código de                                   | e ruta                                                                      |                 | (                                                                            |                  | 1                                                         |                                        |                                                            |  |
| Supplier /                                  | Attached Files                                                              |                 |                                                                              | Editar           | Rowse Attach File D<br>Solicitud AETC                     | elete File                             |                                                            |  |
| Posicion                                    | nes                                                                         |                 |                                                                              |                  |                                                           |                                        |                                                            |  |
| Posición                                    | Eliminar                                                                    | Número de pieza | le cliente                                                                   | Pedido           |                                                           | Cantidad enviada                       | Unidad de Medida                                           |  |
| 1                                           |                                                                             | M10013544       |                                                                              | 5500030637000    | 0919690                                                   |                                        | 1 EA                                                       |  |
|                                             |                                                                             |                 |                                                                              | Agregar posición | Eliminar posiciones                                       |                                        |                                                            |  |
|                                             |                                                                             | Imprimir d      | ocumentos de envío                                                           |                  |                                                           | Vista previa Validar Pu                | blicar                                                     |  |

TENNECO

# **Editar ASN**

#### Envios Albaranes

#### Encabezado del albarán Información de envío Enviar desde Planta Enviar a Proveedor TA - Sint-Truiden Celeva MFG CELAYA, MEXICO, S.A. DE C.V. Tenneco - Sint Truiden Avenida Poniente 4, #118 Avenida Poniente 4, #118 I.Z.A. Schurhovenveld 1037 I.Z.A. Schurhovenveld 1037 Cuidad Industrial Cuidad Industrial 3800 Sint-Truiden 3800 Sint-Truiden 38010 Celeya, MEX BÉLGICA BÉLGICA 38010 Celeva, MEX MÉXICO MÉXICO Información de encabezado 緣 \* Nº de albarán 376 Fecha y hora de envío 07:25 06-07-2011 PM Y CEST \* Transporte Fecha y hora de llegada prevista ~ 06-07-2011 08:25 Recolectar PM v CEST AETC Responsabilidad de AETC Número de vehículo Transporte v Nave oceánica Transportista SCAC Seleccionar uno ⊻ Muelle Número Pro Prueba o Producción Número de carta de porte Producción 😒 繳 Id. de ruta Observaciones 4 Guardar Cancelar

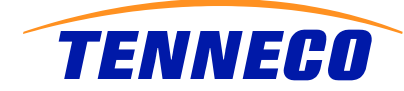

# **Publicar ASN**

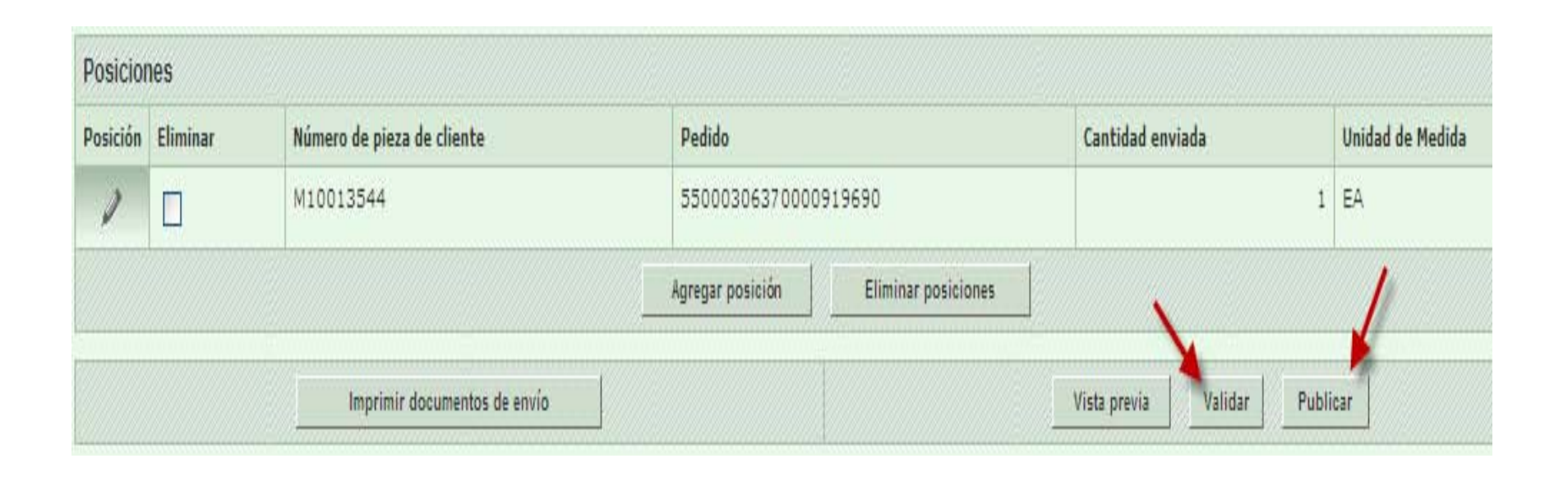

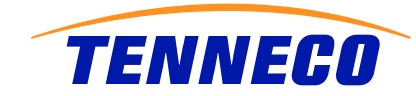

## Posibles creaciones pendientes de ASN

- Si no publicamos correctamente un ASN, éste se quedará atorado en el paso previo a ser publicado, ya sea por no guardarse correctamente o por una súbita desconección de internet.
- Para ver si hay ASNs pendientes es necesario ir al menú de ver albaranes

| NTOR 🖗 🛱 🛛                                 |                                 | Tenneco Automotive           |
|--------------------------------------------|---------------------------------|------------------------------|
| emanda                                     |                                 |                              |
| anban                                      | Envios Ver alb                  | aranes                       |
| nventario gestionado<br>el proveedor (SMI) | Albarán abierto                 |                              |
| invíos                                     | Planta                          | Celeya MFG 🛛 🖌               |
| Crear albarán<br>Ver albaranes             | Enviar a                        | CELAYA, MEXICO, S.A. DE C.V. |
| Ver ASN<br>Ver solicitudes AETC            | Deliver To                      | << Ninguno >> 💟              |
| Actualizaciones de<br>cumplimiento         | Rango de fechas<br>(MM-dd-yyyy) | a                            |
| Volver a<br>imprimir/Purgar<br>etiquetas   |                                 | Continuar                    |
| Control y rastro<br>globales               |                                 |                              |
| Historial de envío                         |                                 |                              |

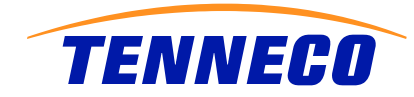

### **ASNs Pendientes**

Los ASNs pendientes pueden quitar requerimientos a los proveedores, por eso es necesario no tener ASN aquí.

Es por eso que se tienen que publicar o eliminar.

### Envios Albaranes

| Inform  | nación de       | planta    |            |                      |                             |                   |
|---------|-----------------|-----------|------------|----------------------|-----------------------------|-------------------|
| Planta  |                 |           | Celeya MF0 | 3                    |                             |                   |
| Enviar  | a               |           | CELAVA, N  | IEXICO, S.A. DE C.V. |                             |                   |
| Deliver | r To            |           | Ninguno    |                      |                             |                   |
| Alba a  | anes<br>Publica | Historial | Eliminar   | Número de albarán    | Fecha de creación           | Enviar desde      |
| 1       | \$              |           | Г          | 376                  | 06-01-2011 07:25:00 PM CEST | TA - Sint-Truiden |
|         |                 |           |            |                      | Eliminar                    |                   |

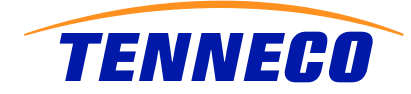

### Posible error al crear un ASN

#### Envios Albaranes

⚠ Debe introducirse el peso neto de la posición con № de pieza M100257M3 y 55000306370000919690.

#### Albarán

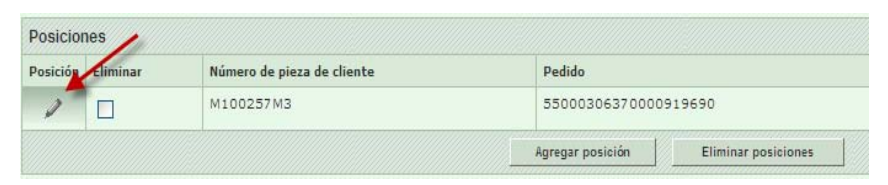

#### Envios Albaranes

| Posición de albara             | án         |                 |                       |                           |                    |             |                   |
|--------------------------------|------------|-----------------|-----------------------|---------------------------|--------------------|-------------|-------------------|
| Información de pieza           |            |                 |                       |                           |                    |             |                   |
| Pieza <mark>de c</mark> liente |            |                 | M100257M3             |                           |                    |             |                   |
| Pieza del proveedor            |            |                 |                       |                           |                    |             |                   |
| Número de pedido               |            |                 | 55000306370000919690  |                           |                    |             |                   |
| nformación de posición         |            |                 |                       |                           |                    |             |                   |
| Cantidad de envío              |            |                 | EA                    |                           | veso neto 🕸 0.0001 |             | 1 ка              |
| Lote nº                        |            |                 |                       |                           |                    | -           |                   |
| Enviado acumulado (Año ac      | tual)      | Г               |                       |                           |                    |             |                   |
| Observaciones                  |            | Γ               |                       |                           | -                  |             |                   |
|                                |            |                 | Verr                  | requisitos                |                    |             |                   |
| Requisitos                     |            |                 |                       |                           |                    |             |                   |
| Cant. del envío                | Cant. sol. | Fecha de inicio | Fecha de finalización | Enviado<br>hasta la fecha | Frec               | Pull Signal | Pedido programado |
| 1                              | 60,000     | 05-16-2011      | 05-17-2011            | 10,000                    | Diario             |             | 36                |

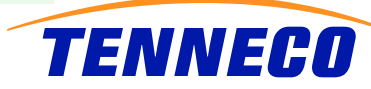

# Editar Las piezas (Vista del Proveedor)

El mantenimiento de las piezas es responsabilidad del proveedor.

| )emanda                                     |                      |                  |                                     |  |  |  |  |  |
|---------------------------------------------|----------------------|------------------|-------------------------------------|--|--|--|--|--|
| Canban                                      | Configuración Plezas |                  |                                     |  |  |  |  |  |
| nventario gestionado<br>lel proveedor (SMI) | Search Criteria      |                  |                                     |  |  |  |  |  |
| nvíos                                       | Customer Part Number |                  |                                     |  |  |  |  |  |
| ecibos                                      |                      |                  |                                     |  |  |  |  |  |
| jecución de entrega                         | Supplier I           | Part Number      |                                     |  |  |  |  |  |
| nformes                                     |                      |                  |                                     |  |  |  |  |  |
| omunicaciones                               |                      |                  |                                     |  |  |  |  |  |
| eguridad                                    | Lista de             | piezas           |                                     |  |  |  |  |  |
| referencias                                 | Editar               | Pieza de cliente | Descripción de la pieza del usuario |  |  |  |  |  |
| onfiguración                                | - Ø                  | 0126T001         | S.TRUIDEN SHOCK                     |  |  |  |  |  |
| Perfil de proveedor                         | 1                    | 01400307         | FLOATING PISTON                     |  |  |  |  |  |
| Enviar desde                                | Ø                    | 01540129         | BAS CUP LOOP AS                     |  |  |  |  |  |
| Asignar Enviar desde                        | Ø                    | 01540138         | BAS CUP LOOP AS                     |  |  |  |  |  |
| Contenedores                                | 1                    | 01570129         | BAS CUP LOOP AS                     |  |  |  |  |  |
| Packaging                                   | 1                    | 01570201         | BAS CUP LOOP AS                     |  |  |  |  |  |
| Maintenance<br>Diseñes de etiqueta          | 1                    | 01680109         | BASE CUP STEM A                     |  |  |  |  |  |
| de código de barras                         | 1                    | 01680145         | BASE CUP STEM A                     |  |  |  |  |  |
| Plantillas de etiqueta                      | 0                    | 01700026         | SUP WELD BOLT A                     |  |  |  |  |  |
| Mantenimiento del<br>SCAC                   | 0                    | 01711056         | D.S. ASSY CRIMP                     |  |  |  |  |  |
| Volver a Asistente de<br>registro           |                      |                  |                                     |  |  |  |  |  |
|                                             |                      |                  |                                     |  |  |  |  |  |

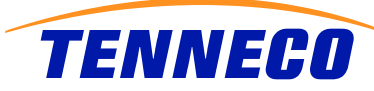

# **Editar Partes**

| Configuración Pieza         | S                              |                  |                      |   |  |  |  |  |  |
|-----------------------------|--------------------------------|------------------|----------------------|---|--|--|--|--|--|
| Pieza 0126T001              |                                |                  |                      |   |  |  |  |  |  |
| Información de pieza de c   | iente                          |                  |                      |   |  |  |  |  |  |
| Número de pieza de cliente  | e 0126T001 Unidad de medida PC |                  |                      |   |  |  |  |  |  |
| Descripción                 | S.TRUIDEN SHOCK                |                  |                      |   |  |  |  |  |  |
| Información de pieza del p  | roveedor                       |                  | 1                    |   |  |  |  |  |  |
| Número de pieza del proveed | и [                            | Peso             | lo.                  |   |  |  |  |  |  |
| Unidad de medida de peso    | Libras                         | AQP              | No 💌                 |   |  |  |  |  |  |
| Precio de la pieza          | 0                              | Moneda           | Dólar estadounidense | × |  |  |  |  |  |
| Descripción                 |                                |                  |                      |   |  |  |  |  |  |
|                             |                                | Guardar Cancelar |                      |   |  |  |  |  |  |

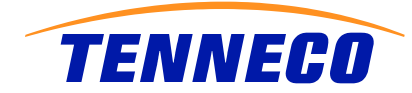

### Ver ASNs

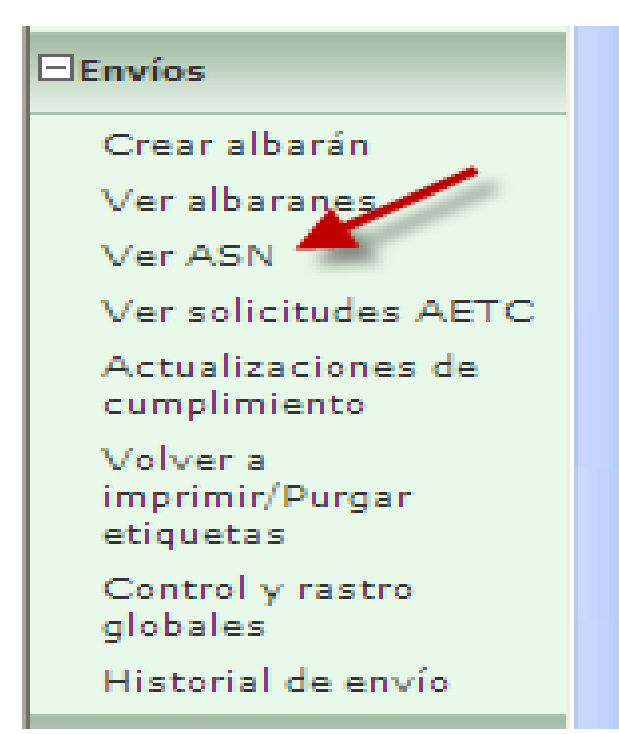

### Envios ASN

| Celeya MFG 🔽                 |
|------------------------------|
| CELAYA, MEXICO, S.A. DE C.V. |
| << Ninguno >> 💟              |
| TA - Sint-Truiden            |
| а                            |
|                              |

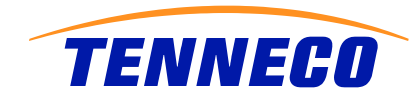

# Historial de ASNs

### Envíos Historial de ASN

1

| Criterio de búsqueda                 |                              |  |  |  |  |  |
|--------------------------------------|------------------------------|--|--|--|--|--|
| Planta Celeya MFG                    |                              |  |  |  |  |  |
| Enviar a                             | CELAYA, MEXICO, S.A. DE C.V. |  |  |  |  |  |
| Deliver To                           | None                         |  |  |  |  |  |
| Enviar desde                         | TA - Sint-Truiden            |  |  |  |  |  |
| Fecha de inicio de publicación       |                              |  |  |  |  |  |
| Fecha de finalización de publicación |                              |  |  |  |  |  |

| Hist | orial de ASN      |                             |                             |                  |                    |                | 1 a 30 de 72 |
|------|-------------------|-----------------------------|-----------------------------|------------------|--------------------|----------------|--------------|
| Ver  | Número de albarán | Fecha de envío              | Publicar fecha              | Historial de ASN | Cancelación de ASN | Reenvío de ASN | Recibo       |
| 69   | 377               | 06-07-2011 07:38:38 PM CEST | 06-07-2011 07:48:00 PM CEST | Historial        |                    | Reenviar       |              |
| 69   | 372               | 06-03-2011 03:54:00 PM CEST | 06-03-2011 03:54:41 PM CEST | Historial        |                    | Reenviar       | ₹6∂          |
| 69   | 369               | 06-03-2011 03:53:00 PM CEST | 06-03-2011 03:53:49 PM CEST | Historial        |                    | Reenviar       | 69           |
| 69   | 349               | 05-24-2011 06:51:00 PM CEST | 05-24-2011 06:52:53 PM CEST | Historial        |                    | Reenviar       | 60           |
| 69   | 338               | 05-13-2011 07:20:00 PM CEST | 05-13-2011 07:21:07 PM CEST | Historial        |                    | Reenviar       | 60           |
| 62   | 325               | 05-03-2011 04:10:00 PM CEST | 05-03-2011 04:11:28 PM CEST | Historial        |                    | Reenviar       | 69           |
| 62   | 324               | 04-29-2011 12:10:00 AM CEST | 04-29-2011 12:12:21 AM CEST | Historial        |                    | Reenviar       | 69           |
| 69   | 323               | 04-28-2011 11:54:00 PM CEST | 04-28-2011 11:56:31 PM CEST | Historial        |                    | Reenviar       | 69           |
| 62   | 320               | 04-20-2011 02:49:00 PM CEST | 04-20-2011 02:51:01 DM CEST | Historial        |                    | Reenviar       |              |

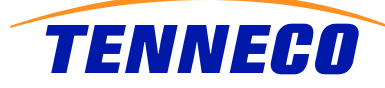

## Recibos

Es la notificación que hace SAP a SW de que el ASN ya fue recibido

### Recibos

### Historial de recepción

Gestión de recibos

Reconciliar con ASN

### Recibos Historial de recepción

| Criterio de búsqueda            |                              |
|---------------------------------|------------------------------|
| Proveedor                       | Plasticas Reiner, S.L.       |
| Planta                          | Celeya MFG 💙                 |
| Enviar a                        | CELAYA, MEXICO, S.A. DE C.V. |
| Pieza                           | <todo></todo>                |
| Número de pedido                |                              |
| Señal de extracción             |                              |
| Año del modelo                  |                              |
| Nivel de cambio de ingeniería   |                              |
| Tipo de recibo                  | Todo 🗸                       |
| Fecha de inicio de recibo       |                              |
| Fecha de finalización de recibo |                              |
| Discrepancias                   | Todo                         |
|                                 | Continuar                    |

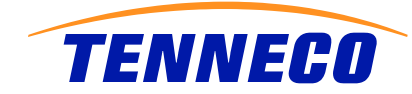

## Historial de Recibos

### Recibos Historial de recepción

| Criterio de búsqueda   |            |                              |                           |                                 |  |  |  |
|------------------------|------------|------------------------------|---------------------------|---------------------------------|--|--|--|
| Proveedor              | Planta     | Enviar a                     | Fecha de inicio de recibo | Fecha de finalización de recibo |  |  |  |
| Plasticas Reiner, S.L. | Celeya MFG | CELAYA, MEXICO, S.A. DE C.V. |                           |                                 |  |  |  |

| Result | ados de la búsqueda |                         |                        |                        | 1 a 2 de 2                           |
|--------|---------------------|-------------------------|------------------------|------------------------|--------------------------------------|
| Ver    | Pieza               | Cantidad recibida total | Total Shipped Quantity | Fecha de último recibo | Número de discrepancias de recepción |
| 62     | BE06900143          | 439,200                 | 439,200                | 05-25-2011             | 0                                    |
| 62     | M06900333           | 223,300                 | 223,300                | 05-25-2011             | 0                                    |

#### Recibos Historial de recepción

| Criterio de bús            | queda             |                   |                      |                     |                      |                             |                              |              |          |  |
|----------------------------|-------------------|-------------------|----------------------|---------------------|----------------------|-----------------------------|------------------------------|--------------|----------|--|
| Proveedor                  |                   |                   | 1                    | Planta              |                      | Enviar a                    |                              |              |          |  |
| Plasticas Reiner, S.L.     |                   |                   |                      | Celeya MFG          |                      | CELAVA, ME                  | CELAYA, MEXICO, S.A. DE C.V. |              |          |  |
| BE06900143<br>BE06900143 D | escription        |                   |                      |                     |                      |                             |                              |              |          |  |
| Cantidad recibida          | a total           |                   |                      | Total Shipped       | Quantity             |                             |                              | Fecha de últ | timo rec |  |
| 439,200                    |                   |                   | 439,200              |                     |                      |                             | 05-25-201                    | 011          |          |  |
| Recibos                    |                   |                   |                      |                     |                      |                             |                              |              |          |  |
| Fecha de recibo            | Número de recibo  | Tipo de<br>recibo | Cantidad<br>recibida | Shipped<br>Quantity | Número de<br>albarán | Número de carta<br>de porte | Número de pedido             |              | Señal e  |  |
| 05-25-2011                 | GR500032989612011 | Original          | 8,000                | 8,000               | VI 1100163           |                             | 55000276470000923066         |              |          |  |
| 05-18-2011                 | GR500031253912011 | Original          | 16,000               | 16,000              | 1100141              |                             | 55000276470                  | 000923066    |          |  |
| 04-29-2011                 | GR500027069212011 | Original          | 8,000                | 8,000               | 1100117              |                             | 55000276470                  | 000923066    |          |  |
| 04-08-2011                 | GR500022620612011 | Original          | 8,000                | 8,000               | VI 1100097           |                             | 55000276470                  | 000923066    |          |  |
| 03-31-2011                 | GR500020666712011 | Original          | 8,000                | 8,000               | VI1100084            |                             | 55000276470                  | 000923066    |          |  |
| 03-31-2011                 | GR500020497412011 | Original          | 8,000                | 8,000               | 1100073              |                             | 55000276470                  | 000923066    |          |  |
| 03-12-2011                 | GR500016093812011 | Original          | 8,000                | 8,000               | 1100042              |                             | 55000276470000923066         |              |          |  |
| 03-01-2011                 | GR500013283212011 | Original          | 16,000               | 16,000              | VI-100006            |                             | 55000276470                  | 000923066    |          |  |
| 01-25-2011                 | GR500005375012011 | Original          | 16,000               | 16,000              | VI-3000408           |                             | 55000276470                  | 000923066    |          |  |
| 12-22-2010                 | GR500075946712010 | Original          | 16,000               | 16,000              | 30000372             |                             | 55000276470                  | 000923066    |          |  |

Recibo sin ASN coincidente

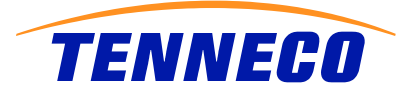